Indian Health Service

Division of Diabetes Treatment and Prevention

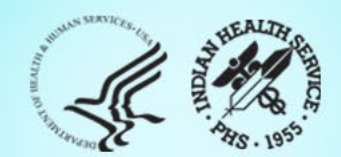

# RPMS Diabetes Management System Overview for Audit 2025

IHS Division of Diabetes Treatment and Prevention 02/18/2025

## **Today's Topics**

- 2025 DM Audit Updates
- Review/Update Taxonomies
- Run Data Quality Check Report
- Create Audit Export Data File
- Review Audit 2025 Resources

Indian Health Service Diabetes Care and Outcomes Audit

### Audit 2025 Instructions

January 2025

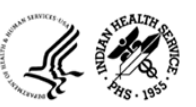

Indian Health Service Division of Diabetes Treatment and Preventior <u>https://www.ihs.gov/diabetes/</u>

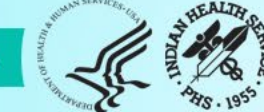

### **Diabetes Audit Team**

Carmen Licavoli, MSN, ANP-BC Director, DDTP

Tiffany Brian Project Manager

Lori Butcher RPMS Developer

Renee Chase, RN Federal Lead DMS RPMS

Lani Desaulniers, MD Clinical Consultant

Jermaine Gonzales WebAudit Developer

Andrew Grisnik DMS Project Manager

Nancy Haugen, MSN ADC Representative Great Plains Area Kristy Klinger, PharmD, BC-ADM Diabetes Audit Consultant

Larry Layne, PhD Diabetes Audit Data Specialist

Melanie Knight SDPI Program Coordinator

Sarah Murray, MPH, PMP DDTP Project Manager

Meera Narayanan, RD, CDCES Director, Diabetes Surveillance Alaska Area

Tracy Nelson, MSN ADC Representative Portland Area

Angela Pinto-Yazzie DMS Software Deployment/Tester Kelly Samuelson IT Quality Analyst, Senior

Skip Squires DMS Technical Lead

Dorinda Wiley-Bradley, RN, CDCES Diabetes Audit Consultant

Mark Williams Visual DMS Developer

Area Diabetes Consultants and Support Staff

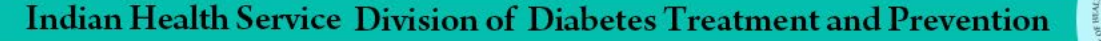

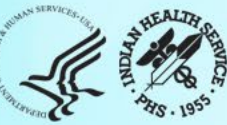

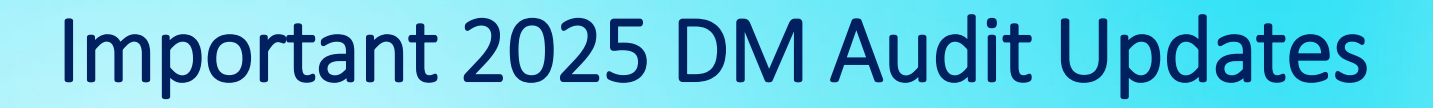

| Annual Audit 2025                           | Dates                           |
|---------------------------------------------|---------------------------------|
| Audit Period end date:                      | December 31, 2024               |
| RPMS/DMS patch release for v2.<br>Patch 18: | January 30, 2025                |
| WebAudit open:                              | February 21, 2025 (anticipated) |
| Due date: (final data submission)           | April 29, 2025                  |

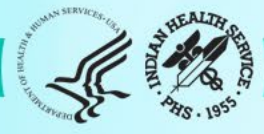

### Audit Resources

#### **Division of Diabetes Treatment and** Prevention (DDTP)

### Audit 2024/2025 Resources

#### Audit 2025 Resources

Instructions and Forms

Carefully read the Audit Instructions document and review the Audit Form before beginning your Audit, even if you have conducted an Audit before.

Audit 2025 Instructions [PDF - 862 KB]

Audit 2025 Form [PDF – 188 KB]

#### Checklists

To facilitate completion of all steps in the annual Audit process, refer to the appropriate checklist.

 Electronic Audit Checklist 2025 for Other Electronic Medical Record Systems [Word – 49 KB]

Resource and Patient Management System (RPMS) Diabetes Management System (DMS) Materials

Audit 2025 Code List [Excel - 438 KB]

### https://www.ihs.gov/diabetes/audit/audit-resources/

Indian Health Service Division of Diabetes Treatment and Prevention

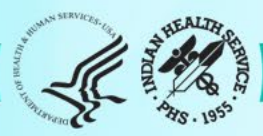

WebAudit Login

Audit 2024/2025 Resources

**Clinical Training** 

About Us

Search DDTP and SDPI

Clinical Resources

Education Materials and Resources (Online Catalog)

Fact Sheets and Publications

Special Diabetes Program for Indians (SDPI)

#### IHS Diabetes Audit

WebAudit Information and Account Requests

## 2025 Electronic Audit Checklist: RPMS

### **2025 Summary of Changes:**

- Described in the 2025 Audit Orientation webinar.
- List in the Audit 2025 Instructions.

#### IHS Division of Diabetes Treatment and Prevention Annual Diabetes Care and Outcomes Audit 2025

Electronic Audit Checklist: IHS Resource and Patient Management System (RPMS) January 2025

| Step | 1.0 Preparation                                                                                                    | Completed? |
|------|----------------------------------------------------------------------------------------------------|------------|
| 1.1  | Let your <u>Area Diabetes Consultant<sup>1</sup> know that you are planning to start conducting the</u> Audit.                                                                                                    |            |
| 1.2  | Review the detailed $\frac{2025 \text{ Audit Instructions}^2}{2}$ with particular attention to the section on conducting an electronic Audit using RPMS.                                                                                                    |            |
| 1.3  | Install the RPMS patch for Audit 2025: Diabetes Management System (DMS) Version 2.0,<br><b>Patch 18.</b> Your facility's Clinical Application Coordinator (CAC) or local RPMS support<br>team will need to do this.                                                                                                    |            |
| 1.4  | Review the <u>DMS-User Manual (January 2025)</u> <sup>3</sup> . Version for 2025 is not available.<br>Pay particular attention to the information for Audit 2025, including the Summary of<br>Changes on pp. 2.                                                                                                    |            |
| 1.5  | <ul> <li>Review and update site-populated taxonomies.</li> <li>a. Run and review the "List Labs/Medications Used at this Facility" report. (DMS menu options: AS -&gt; LMR)</li> <li>b. Run and review the "Check Taxonomies for the 2025 DM Audit" report. (DMS menu options: AS -&gt; TC)</li> <li>c. Update taxonomies, as needed. (DMS menu options: AS -&gt; TU)</li> <li>Tips:</li> <li>See pp. 5-8 of this document for a list of site-populated taxonomies.</li> <li>Review Labs/Medications Used list(s) with laboratory and pharmacy staff when updating these taxonomies.</li> <li>Remove lab panels.</li> <li>Populate combination medications in all appropriate taxonomies.</li> </ul> |            |

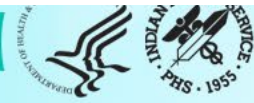

### **Diabetes Management System**

- Diabetes Management System (DMS) is just one of the applications of the Resource and Patient Management System (RPMS)
- Diabetes Management System can also be referred to as DM, DMS, and BDM
- There are two versions of the DMS
  - Roll and Scroll version discussed today
  - Visual DMS windows based tool or GUI (graphical user interface)
- DMS is used to manage Registers, and provide reports such as the DM Audit and Diabetes Health Summaries

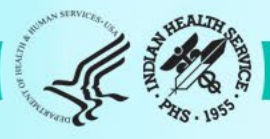

### \*\* DIABETES MANAGEMENT SYSTEM \*\*

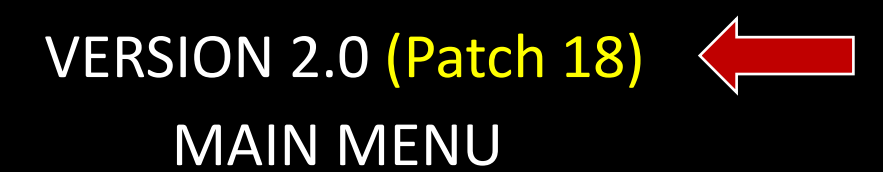

RM Register Maintenance ...
AS Audit Setup ...
AR Audit Reporting ...
PDM Prediabetes Menu ...

Select Diabetes Management System Option:

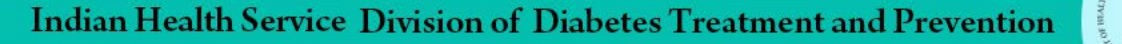

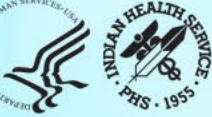

## Main Menu Options

### • **RM** Register Maintenance

- Update patient information in the Diabetes Register
- Register Reports (NDOO No Diabetes Date of Onset)

### • AS Audit Setup

- Reports to help clean up registries
- Taxonomy review/updates

### • AR Audit Reporting

Run Audit and Create Audit Data File

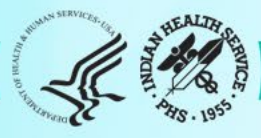

## **Review/Update Taxonomies**

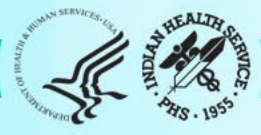

### Taxonomies

- RPMS Taxonomies are data sets.
- Groups of related items such as
  - Medications
  - Lab Tests
  - Diagnosis
  - Health Factors
  - Clinics
- Updating Taxonomies
  - Standard updates (done with annual patch)
  - Local updates (specific local taxonomy names)

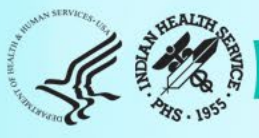

## Taxonomies

- Taxonomies should have been updated for the 2024 Annual Audit, they must be reviewed and updated again before running the 2025 Annual Audit due to:
  - New medications being prescribed
  - New lab test names or new equipment
- Several of the taxonomies listed may begin with BGP rather than DM AUDIT.
- BGP taxonomies are shared between the Government Performance and Results Act (GPRA) program and the DM Audit.

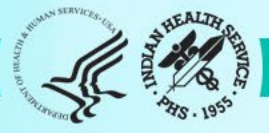

## Taxonomies

- Enlist the help of lab and pharmacy staff
  - This is may be VERY time saving
  - New equipment
  - New names for labs
  - New medicines being prescribed
  - New formulary items
- Provide a list to lab and pharmacy so they can be familiar with what categories the DM Audit will be looking for
  - 2025 Audit Form
  - Electronic Audit Checklist 2025 for RPMS

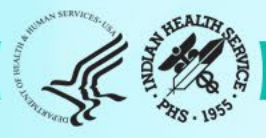

### AUDIT SETUP

| DXNR | Patients with DM Diagnosis and not on Register     |
|------|----------------------------------------------------|
| INA  | List Possible Inactive Pts in the DM Register      |
| PLDX | Patients w/no Diagnosis of DM on Problem List      |
| FRPT | Find a Register patient by YOB, MOB, Birth Sex     |
|      |                                                    |
| LMR  | List Labs/Medications Used at this Facility        |
| TC   | Check Taxonomies for the 2025 DM Audit             |
| TU   | Update/Review Taxonomies for 2025 DM Audit         |
| VTAX | View/Print Any Taxonomy Used by the Diabetes Audit |
| VSML | View a SNOMED List Used by the Diabetes AUDIT      |
| DAL  | Display Audit Logic                                |
|      |                                                    |

DQC 2025 Data Quality Check Report

ASPR Prior Years Diabetes Audit Setup (DM20-DM24) ...

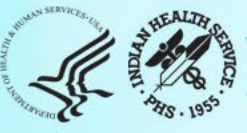

This report will list all lab tests or medications that are used at [Your FACILITY NAME]. It will list the name, internal entry number, number of occurrences, units and result example (lab only) and the taxonomies that the item is a member of.

Select one of the following:

| L | LAB TESTS           |
|---|---------------------|
| Μ | MEDICATIONS (DRUGS) |

Do you wish to list: Y

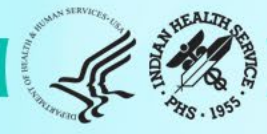

This report will list all lab tests or medications that are used at DEMO HOSPITAL. It will list the name, internal entry number, number of occurrences, units and result example (lab only) and the taxonomies that the item is a member of.

Select one of the following:

LAB TESTS **MEDICATIONS (DRUGS)** Μ

Do you wish to list: LAB TESTS

Enter beginning Date for Search: Feb 18, 2025// 01012024 (JAN 01, 2024)

Enter ending date for Search: 12312024 (DEC 31, 2024)

Select one of the following:

- Ρ
- PRINT Output BROWSE Output on Screen Β

Do you wish to: P// B

| LAB TEST NAME                       | IEN       | # DONE    | UNITS     | RESULT   |
|-------------------------------------|-----------|-----------|-----------|----------|
| CBC W/Auto DIFF (R)                 | 9999844   | 1         |           | _        |
| CHOLESTEROL (POCT)                  | 9999549   | 2         | mg/dL     |          |
| CHOLESTEROL (Q)                     | 2001529   | 1         | mg/dL     | 220      |
| DM AUDIT CHÓLESTEROL TAX            |           |           |           |          |
| CHOLESTEROL (R)                     | 9999775   | 2         |           |          |
| DM AUDIT CHOLESTEROL TAX            |           | _         |           |          |
| CKMB (MMB)                          | 2001640   | 1         | ng/mL     | 1.80     |
| COVID-19 (iCARE)                    | 2001563   | 1         |           | Negative |
| CQM CHLAMYDIA TRACHOMATIS DN/       | A 9999350 | 2         |           |          |
| CQM HEPATTIS A VIRUS IGG AB         | 5051      | 1         |           |          |
| CQM REAGIN AB(TITER)IN SERUM        | 13/       | 2         |           |          |
|                                     | 2001625   | Л         | 100 g /dl |          |
| CREATININE (INKUP)                  | 1/3       | 4         | mg/aL     |          |
| CDEATININE (D)                      | 2006000   | 2         | mg/dl     |          |
| DM AUDIT CREATININE TAX             | 2900000   | 5         | ing/ul    |          |
|                                     |           |           |           |          |
| + Enter ?? for more actions         |           | >>        | >         |          |
| + NEXT SCREEN - PREVIOUS S          | SCREEN C  | OUIT      |           |          |
| Select Action: +//                  |           |           |           |          |
|                                     |           |           |           |          |
|                                     |           |           |           |          |
| (Cholesterol POCT needs to be added | to DM Aud | it taxono | my)       |          |

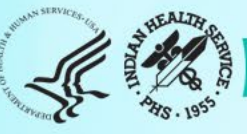

This report will list all lab tests or medications that are used at DEMO HOSPITAL. It will list the name, internal entry number, number of occurrences, units and result example (lab only) and the taxonomies that the item is a member of.

Select one of the following:

L LAB TESTS M MEDICATIONS (DRUGS)

Do you wish to list: MEDICATIONS (DRUGS)

Enter beginning Date for Search: Feb 12, 2025// 01012024 (JAN 01, 2024)

Enter ending date for Search: 12312024 (DEC 31, 2024)

Select one of the following:

- P PRINT Output
- B BROWSE Output on Screen

Do you wish to: P// B

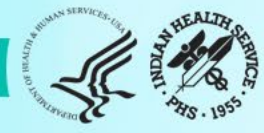

| MEDICATION/DRUG NAME<br>TAXONOMIES                | IEN      | # DONE      |
|---------------------------------------------------|----------|-------------|
| ACETAMINOPHEN 325MG TAB U.D.                      | 84795    | 1           |
| AMOXICILLIN 250MG CAP                             | 18       | 4           |
| APAP/CODEINE 300MG/30MG TAB                       | 342      | 5           |
| ASPIRIN 325MG TAB U/D                             | 84801    | 1           |
| DM AUDIT ASPIRIN DRUGS                            |          |             |
| ASPIRIN/EC 81MG TAB                               | 84511    | 1           |
| DM AUDIT ASPIRIN DRUGS                            |          |             |
| ASPIRIN/EC 325MG TAB                              |          |             |
| DM AUDIT ASPIRIN DRUGS                            |          |             |
| ATORVASTATIN 40MG TAB                             | 84514    | 3           |
| DM AUDIT STATIN DRUGS; BGP PQA                    | STATIN N | <b>NEDS</b> |
| Albuterol 0.09 MG/ ACTUAT mete                    | 85508    | 1           |
| BUPRENORPHINE 2 MG/NALOXONE 0.                    | 86271    | 2           |
|                                                   |          |             |
| + Enter ?? for more actions                       |          | >>>         |
| + NEXT SCREEN - PREVIOUS SC<br>Select Action: +// | CREEN    | Q QUIT      |

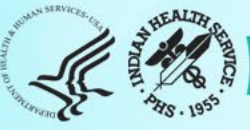

#### AUDIT SETUP

| DXNR | Patients with DM Diagnosis and not on Register |
|------|------------------------------------------------|
| INA  | List Possible Inactive Pts in the DM Register  |
| PLDX | Patients w/no Diagnosis of DM on Problem List  |

FRPT Find a Register patient by YOB, MOB, Birth Sex

- LMR List Labs/Medications Used at this Facility
- TC Check Taxonomies for the 2025 DM Audit
- TU Update/Review Taxonomies for 2025 DM Audit
- VTAX View/Print Any Taxonomy Used by the Diabetes Audit
- VSML View a SNOMED List Used by the Diabetes AUDIT
- DAL Display Audit Logic
- DQC 2025 Data Quality Check Report

ASPR Prior Years Diabetes Audit Setup (DM21-DM24) ...

Select Audit Setup Option: TU Update/Review Taxonomies for 2025

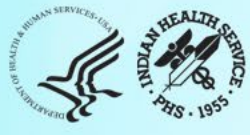

#### TU - DM AUDIT TAXONOMY UPDATE

TAXONOMIES TO SUPPORT 2025 DIABETES AUDIT REPORTING \* Update Taxonomies

| 1) BGP CMS SMOKING CESSATION MEDS | DRUG            |
|-----------------------------------|-----------------|
| 2) BGP CREATINE KINASE TAX        | LABORATORY TEST |
| 3) BGP GPRA ESTIMATED GFR TAX     | LABORATORY TEST |
| 4) BGP HEP C TESTS TAX            | LABORATORY TEST |
| 5) BGP PQA STATIN MEDS            | DRUG            |
| 6) DM AUDIT ACARBOSE DRUGS        | DRUG            |
| 7) DM AUDIT ACE INHIBITORS        | DRUG            |
| 8) DM AUDIT ALT TAX               | LABORATORY TEST |
| 9) DM AUDIT AMYLIN ANALOGUES      | DRUG            |
| 10) DM AUDIT ANTIPLT/ANTICOAG RX  | DRUG            |
| 11) DM AUDIT ASPIRIN DRUGS        | DRUG            |
| 12) DM AUDIT AST TAX              | LABORATORY TEST |
| 13) DM AUDIT BROMOCRIPTINE DRUGS  | DRUG            |
| 14) DM AUDIT CHOLESTEROL TAX      | LABORATORY TEST |
| 15) DM AUDIT COLESEVELAM DRUGS    | DRUG            |
|                                   |                 |

+ Enter ?? for more actions

S Select Taxonomy D Display a Taxonomy Select Action:+// S

Which Taxonomy: (1-37): 14

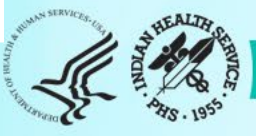

DIABETES TAXONOMY UPDATE Updating the DM AUDIT CHOLESTEROL TAX taxonomy ITEM NAME Internal Entry #

| 1)PAH CHOLESTEROL-before Dec2006 | 183     |
|----------------------------------|---------|
| 2) CHOLESTEROL (R)               | 9999775 |
| 3) CHOLESTEROL (Q)               | 2001529 |

Enter ?? for more actions A Add Taxonomy Item R Remove an Item Select Action:+// Add Taxonomy Item

Select LAB NAME: CHOLESTEROL (POCT)

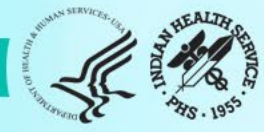

#### DIABETES TAXONOMY UPDATE

Updating the DM AUDIT CHOLESTEROL TAX taxonomy ITEM NAME Internal Entry #

| 1) | PAH CHOLESTEROL-before Dec2006 | 183     |
|----|--------------------------------|---------|
| 2) | CHOLESTEROL (R)                | 9999775 |
| 3) | CHOLESTEROL (Q)                | 2001529 |
| 4) | CHOLESTEROL (POCT)             | 9999549 |

Enter ?? for more actions

A Add Taxonomy Item R Remove an Item

Select Action:+// Q

The second second secon

#### TU - DM AUDIT TAXONOMY UPDATE

TAXONOMIES TO SUPPORT 2025 DIABETES AUDIT REPORTING \* Update Taxonomies

1) BGP CMS SMOKING CESSATION MEDS DRUG 2) BGP CREATINE KINASE TAX LABORATORY TEST 3) BGP GPRA ESTIMATED GFR TAX LABORATORY TEST 4) BGP HEP C TESTS TAX LABORATORY TEST 5) BGP PQA STATIN MEDS DRUG 6) DM AUDIT ACARBOSE DRUGS DRUG 7) DM AUDIT ACE INHIBITORS DRUG 8) DM AUDIT ALT TAX LABORATORY TEST 9) DM AUDIT AMYLIN ANALOGUES DRUG 10) DM AUDIT ANTIPLT/ANTICOAG RX DRUG **11) DM AUDIT ASPIRIN DRUGS** DRUG 12) DM AUDIT AST TAX LABORATORY TEST 13) DM AUDIT BROMOCRIPTINE DRUGS DRUG 14) DM AUDIT CHOLESTEROL TAX LABORATORY TEST 15) DM AUDIT COLESEVELAM DRUGS DRUG 16) DM AUDIT CREATININE TAX LABORATORY TEST Enter ?? for more actions S Select Taxonomy D Display a Taxonomy

Select Action:+// S

Which Taxonomy: (1-37): 11

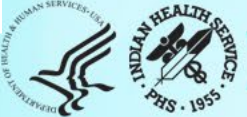

#### DIABETES TAXONOMY UPDATE Updating the DM AUDIT ASPRIRIN DRUGS taxonomy

#### PAGE 1 OF 1

ITEM NAME Internal Entry #

- 1) ASPIRIN 325MG TAB U/D 84801 DM AUDIT ASPIRIN DRUGS
- 2) ASPIRIN/EC 81MG TAB 84511 DM AUDIT ASPIRIN DRUGS
- 3) ASPRIN/EC 325mg ASPIRIN DRUGS 95112 DM AUDIT ASPIRIN DRUGS
- + Enter ?? for more actions >>>
- A Add Taxonomy Item R Remove an Item

Select Action: +// R Remove an Item

Remove which Item: (1-3): 1 ASPRIN 325MG TAB U/D

Are you sure you want to remove ASPIRIN 325MG TAB U/D DRUG? N// YES

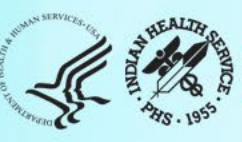

#### DIABETES TAXONOMY UPDATE Updating the DM QUDIT ASPRIRIN DRUGS taxonomy

ITEM NAME

Internal Entry #

ASPIRIN/EC 81MG TAB 84511
 DM AUDIT ASPIRIN DRUGS
 ASPRIN/EC 325mg ASPIRIN DRUGS 95112
 DM AUDIT ASPIRIN DRUGS

- Enter ?? for more actions

>>>

PAGE 1 OF 1

A Add Taxonomy Item R Remove an Item

Select Action: +//

A LEAST DE LESS

#### AUDIT SETUP

- DXNR Patients with DM Diagnosis and not on Register
- INA List Possible Inactive Pts in the DM Register
- PLDX Patients w/no Diagnosis of DM on Problem List
- FRPT Find a Register patient by YOB, MOB, Birth Sex
- LMR List Labs/Medications Used at this Facility
- TC Check Taxonomies for the 2025 DM Audit
- TU Update/Review Taxonomies for 2025 DM Audit
- VTAX View/Print Any Taxonomy Used by the Diabetes Audit
- VSML View a SNOMED List Used by the Diabetes AUDIT
- DAL Display Audit Logic

\_\_\_\_\_

\_\_\_\_\_

- DQC 2025 Data Quality Check Report
- ASPR Prior Years Diabetes Audit Setup (DM20-DM24) ...

Select Audit Setup Option: TC Check Taxonomies for the 2025 DM Audit

Select Audit Setup Option: TC Check Taxonomies for the 2025 DM Audit

In order for the 2025 DM AUDIT Report to find all necessary data, several taxonomies must be established. The following taxonomies are missing or have no entries:

LABORATORY TEST taxonomy [BGP HEP C TESTS TAX] contains a panel test: HEPATITIS C PROFILE and should not. DRUG taxonomy [DM AUDIT AMYLIN ANALOGUES] has no entries DRUG taxonomy [DM AUDIT COLESEVELAM DRUGS] has no entries DRUG taxonomy [DM AUDIT TIRZEPATIDE DRUGS] has no entries

End of taxonomy check. HIT RETURN: <a>RETURN</a>

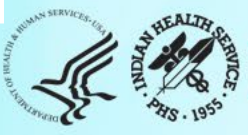

#### AUDIT SETUP

| DXNR | Patients with DM Diagnosis and not on Register    |
|------|---------------------------------------------------|
| INA  | List Possible Inactive Pts in the DM Register     |
| PLDX | Patients w/no Diagnosis of DM on Problem List     |
| FRPT | Find a Register patient by YOB, MOB, Birth Sex    |
| LMR  | List Labs/Medications Used at this Facility       |
| TC   | Check Taxonomies for the 2025 DM Audit            |
| TU   | Update/Review Taxonomies for 2025 DM Audit        |
| VTAX | View/Print Any Taxonomy Used by the Diabetes Audi |
| VSML | View a SNOMED List Used by the Diabetes AUDIT     |
| DAL  | Display Audit Logic                               |

DQC 2025 Data Quality Check Report

ASPR Prior Years Diabetes Audit Setup (DM20-DM24) ...

Select Audit Setup Option: TU Update/Review Taxonomies for 2025 DM Audit

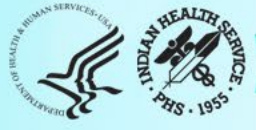

DM AUDIT TAXONOMY UPDATE

Page: 3 of 3

TAXONOMIES TO SUPPORT 2025 DIABETES AUDIT REPORTING \* Update Taxonomies

33) DM AUDIT SULFONYLUREA-LIKE DRUG
34) DM AUDIT TB LAB TESTS LABORATORY TEST
35) DM AUDIT TB MEDS DRUG
36) DM AUDIT TIRZEPATIDE DRUGS DRUG
37) DM AUDIT TRIGLYCERIDE TAX LABORATORY TEST

S Select Taxonomy D Display a Taxonomy Select Action:+// S Select Taxonomy

Which Taxonomy: (1-37): 36 DM AUDIT TIRZEPATIDE DRUGS

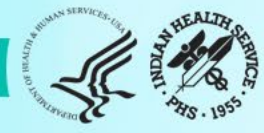

| DIABETES TAXONOMY UPDATE PAGE 1 OF 1<br>Updating the DM AUDIT TIRZEPATIDE DRUGS taxonomy       |                       |            |                      |                  |  |
|------------------------------------------------------------------------------------------------|-----------------------|------------|----------------------|------------------|--|
| ITEM NAME Internal Entry #                                                                     |                       |            |                      |                  |  |
| + Enter ?? for more actions<br>A Add Taxonomy Item R Remo<br>Select Action: +// A Add Taxonomy | ove an Item<br>/ Item |            | >>>                  |                  |  |
| 1 TIRZEPATIDE 2.5MG/0.5ML<br>1471-01<br>2 TIRZEPATIDE 5MG/0.5ML<br>1471-11                     | . T25                 | N/F<br>N/F | 05/21/23<br>12/01/24 | 00002-<br>00002- |  |
| CHOOSE 1-2: 1                                                                                  |                       |            |                      |                  |  |

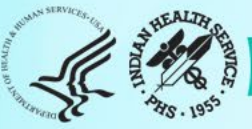

| DIABETES TAXONOMY UPDATE<br>Updating the DM AUDIT TIRZEPATIDE DRUGS taxonomy |                  | PAGE 1 OF 1 |
|------------------------------------------------------------------------------|------------------|-------------|
| ITEM NAME                                                                    | Internal Entry # |             |
| TIRZEPATIDE 2.5MG/0.5ML                                                      | 72845            |             |
|                                                                              |                  |             |
|                                                                              |                  |             |
| + Enter ?? for more actions<br>A Add Taxonomy Item R Ren                     | move an Item     | >>>         |
| Select Action: +// Quit                                                      |                  |             |
|                                                                              |                  |             |

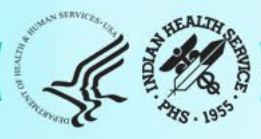

## **Data Quality Check**

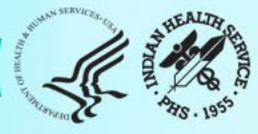

# Two Types - Data Quality Check

| RPMS DQC                                                                                                  | WebAudit DQC                                                                                                    |
|----------------------------------------------------------------------------------------------------|----------------------------------------------------------------------------------------------------|
| Report <u>includes</u> patient identifiers<br>including name, health record number,<br>full date of birth | Report de-identified and only includes<br>Birth Month, Birth Year, Sex and Date of<br>Diagnosis                                                                                                    |
| Done <u>before</u> Audit Reports are run in<br>DMS                                                        | Done <u>after</u> Audit Report run and uploaded into the WebAudit                                                                                                    |
| Some items may be corrected in EHR,<br>and then will not appear in the Audit<br>Report                    | Any data that is found to be incorrect<br>should be corrected within the<br>WebAudit. These corrections <u>do not</u><br>change any data in EHR. Values can also<br>be removed from WebAudit (i.e. LDL 3<br>due to a calculated LDL when TG was<br>>400) |
|                                                                                                    | Comments are to be added for any item<br>that has been checked and deemed to<br>be correct (i.e. BMI validated as 72%)                                                                                                    |

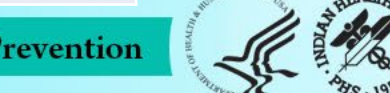

## Data Quality Check (DQC)

The Data Quality Check feature reviews each data item and identifies things that might be and/or are definitely incorrect.

### • Two types of errors:

- Potential: Value might be incorrect
  - Values that are higher or lower than expected
  - Example: A1c<2
- **Definite**: Value is definitely incorrect according to Audit logic
  - Often related to dates and skip patterns
  - Example: Date of Diabetes Diagnosis is before year of birth (YOB)

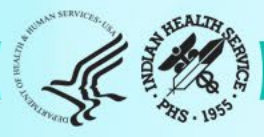

#### AUDIT SETUP

DXNR Patients with DM Diagnosis and not on Register

- INA List Possible Inactive Pts in the DM Register
- PLDX Patients w/no Diagnosis of DM on Problem List
- FRPT Find a Register patient by YOB, MOB, Birth Sex
- LMR List Labs/Medications Used at this Facility
- TC Check Taxonomies for the 2024 DM Audit
- TU Update/Review Taxonomies for 2024 DM Audit
- VTAX View/Print Any Taxonomy Used by the Diabetes Audit
- VSML View a SNOMED List Used by the Diabetes AUDIT
- DAL Display Audit Logic

DQC 2025 Data Quality Check Report

ASPR Prior Years Diabetes Audit Setup (DM21-DM24) ...

Select Audit Setup Option: DQC 2025 Data Quality Check Report

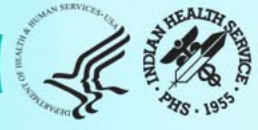
Select Audit Setup <TEST ACCOUNT> Option: DQC 2025 Data Quality Check Report

In order for the 2025 DM AUDIT Report to find all necessary data, several taxonomies must be established. The following taxonomies are missing or have no entries:

LABORATORY TEST taxonomy [BGP HEP C TESTS TAX] contains a panel test: HEPATITIS C PROFILE and should not. DRUG taxonomy [DM AUDIT AMYLIN ANALOGUES] has no entries DRUG taxonomy [DM AUDIT COLESEVELAM DRUGS] has no entries LABORATORY TEST taxonomy [DM AUDIT HGB A1C TAX] contains a panel test: HGB A1c (R) and should not.

End of taxonomy check. HIT RETURN: <RETURN>

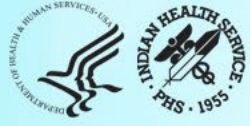

### Select DIABETES Register

| No                  | o. Register Name                                 | # Active   | # members            | Last patient<br>update members |
|---------------------|--------------------------------------------------|------------|----------------------|--------------------------------|
| <mark>1</mark><br>2 | DKB DIABETES REGISTER<br>DKB PRE-DIABETES REGIST | 10<br>ER 6 | <mark>10</mark><br>6 | 12/31/2024<br>12/02/2024       |
| W                   | hich REGISTER: (1-2): 1                          |            |                      |                                |

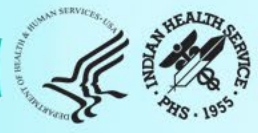

### 

#### VERSION 2.0 (Patch 18) MAIN MENU - DKB DIABETES REGISTER

Enter the date of the audit. This date will be considered the ending date of the audit period. For most data items all data for the period one year prior to this date will be reviewed.

Enter the Audit Date: 12/31/2024

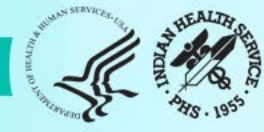

#### Enter the Audit Date: 12/31/24 (DEC 31, 2024)

Select one of the following:

- P Individual Patients
- S Search Template of Patients
- C Members of a CMS Register
- E E-Audit (predefined set of patients)

Run the audit for: P// C Members of a CMS Register Do you want to select register patients with a particular status? Y// ENTER Which status: A// ACTIVE

There are 10 patients in the DKB DIABETES REGISTER with a status of A.

You have selected a register or template/cohort of patients. You can run the audit just for the subset of patients in the cohort or register who live in a particular community or have a particular primary care provider.

Limit the audit to one or more primary care providers? N// ENTER

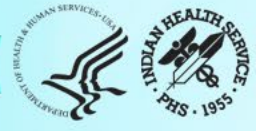

Limit the patients who live in a particular community ? N// ENTER

Select one of the following:

- 1 Indian/Alaskan Native (Classification 01)
- 2 Not Indian Alaskan/Native (Not Classification 01)
- 3 All (both Indian/Alaskan Natives and Non 01)

Select Beneficiary Population to include in the audit: 1// ENTER

Select one of the following:

- Include Pregnant Patients
- E Exclude Pregnant Patients

Select whether to include or exclude pregnant patients in the audit: E// ENTER

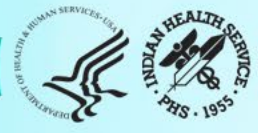

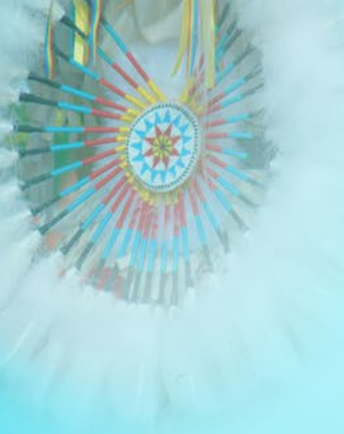

#### There are 10 patients selected so far to be used in the audit.

Select one of the following:

- A ALL Patients selected so far
- R RANDOM Sample of the patients selected so far

Do you want to select: A//

Select one of the following: P PATIENT NAME E ERROR FIELD NAME How should the report be sorted: P// ATIENT NAME

Select one of the following:

- Include ALL Patients
- E Exclude DEMO Patients
- O Include ONLY DEMO Patients

Demo Patient Inclusion/Exclusion: E//

Select one of the following:

P PRINT Output

B BROWSE Output on Screen Do you wish to: P// RINT Output (Browse) DEVICE: HOME// Virtual

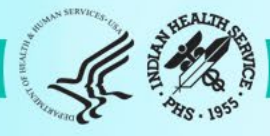

DIABETES AUDIT EXPORT DATA QUALITY CHECK REPORT Audit Date 12/31/2024 (01/01/2024 to 12/31/2024) Facility: DEMO HOSPITAL

| PATIENT NAME                                                             | HRN                                               | DOB                                   | SEX                       | AGE               | VALUE            | ERR TYPE         |
|--------------------------------------------------------------------------|---------------------------------------------------|---------------------------------------|---------------------------|-------------------|------------------|------------------|
| ABBIE, JAMES STEPHEN<br>ERROR: TX INSULIN/E<br>DM Type 1, check me       | 894728<br>OM TYPE 1- <sup>v</sup><br>edications a | 01/25/20<br>Value for th<br>nd DM Typ | 011 M<br>nis treatme<br>e | 11<br>ent incon   | 1<br>sistent wit | <b>POTENTIAL</b> |
| ABBIE, JAMES STEPHEN<br>ERROR: ALL KEY DATA M<br>blood pressure, A1c, LD | 894728<br>IISSING-Dat<br>L, UACR.                 | 01/25/20<br>a is missing              | )11 M<br>g for all key    | 11<br>v fields: v | veight,          | POTENTIAL        |
| ABBIE, JAMES STEPHEN<br>ERROR: DATE OF DX BEF<br>of birth.               | 894728<br>ORE YOB-D                               | 01/25/20<br>Pate of Diat              | 011 M<br>Detes Diagn      | 11<br>nosis is be | efore year       | DEFINITE         |

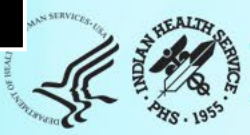

### Individual Audit Report: ABBIE, JAMES STEPHEN

### Diabetes Therapy All prescribed (as of the end of the Audit period): X 1 None of the following

2 Insulin

3 Metformin [Glucophage, others] 4 Sulfonylurea [glipizide, glyburide, glimepiride] 5 DPP-4 inhibitor [alogliptin (Nesina), linagliptin (Tradjenta), saxagliptin (Onglyza), sitagliptin (Januvia)] 6 GLP-1 receptor agonist [dulaglutide (Trulicity), exenatide (Byetta, Bydureon), liraglutide (Victoza, Saxenda), lixisenatide (Adlyxin), semaglutide (Ozempic, Rybelsus, Wegovy)] 7 SGLT-2 inhibitor [bexagliflozin (Brenzavvy), canagliflozin (Invokana), dapagliflozin (Farxiga), empagliflozin (Jardiance), ertugliflozin (Steglatro), sotagliflozin (Inpefa)] 8 Pioglitazone [Actos] or rosiglitazone [Avandia] 9 Tirzepatide [Mounjaro, Zepbound] 10 Acarbose [Precose] or miglitol [Glyset] 11 Repaglinide [Prandin] or nateglinide [Starlix] 12 Pramlintide [Symlin] 13 Bromocriptine [Cycloset] 14 Colesevelam [Welchol]

Reminder: The potential error was T1DM but is not on any medicine??

# Data Quality Check

The Data Quality Check feature reviews each data item and looks for Potential Errors and Definite Errors. Correct your data, if needed.

- If data corrected:
  - In RPMS before uploading, errors will not appear in WebAudit version
  - In the WebAudit, but not RPMS, errors will still appear in DMS and EHR
- Correct data in RPMS, if possible, before creating your data file.
  - Be sure to verify data before making any changes in RPMS
  - If a data file is uploaded into the WebAudit and changes are made in RPMS, create a new data file and upload new data file into the WebAudit (will overwrite previous)

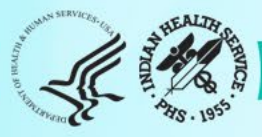

## Create an Audit Data File

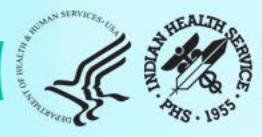

# Audit Export Data File

- Creating the Audit export data file
- Retrieving the Audit export file
  - May require assistance from your local IT staff
  - Provide the name of the file and where you want the file placed
  - Do not send file through email, even if encrypted
  - IHS Secure Data Transfer Service (SDTS) (option)
- Uploading the Audit export file to the WebAudit

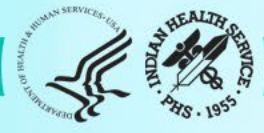

### \*\* DIABETES MANAGEMENT SYSTEM \*\*

VERSION 2.0 (Patch 18) MAIN MENU

- RM Register Maintenance ...
- AS Audit Setup ...
- AR Audit Reporting ....
- PDM Prediabetes Menu ...

Select Diabetes Management System Option: AR

### 

#### \*\* DIABETES MANAGEMENT SYSTEM \*\*

VERSION 2.0 (Patch 18) DEMO HOSPITAL (INST) AUDIT REPORTING

#### DM25 2025 Diabetes Audit

DM24 2024 Diabetes AuditDM23 2023 Diabetes AuditDM22 2022 Diabetes AuditDM21 2021 Diabetes Audit

Select Audit Reporting Option: DM25

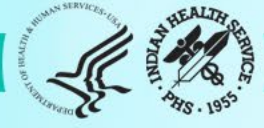

Select Audit Setup Option: AR Audit Reporting

In order for the 2025 DM AUDIT Report to find all necessary data, several taxonomies must be established. The following taxonomies are missing or have no entries:

LABORATORY TEST taxonomy [BGP HEP C TESTS TAX] contains a panel test: HEPATITIS C PROFILE and should not.

DRUG taxonomy [DM AUDIT AMYLIN ANALOGUES] has no entries DRUG taxonomy [DM AUDIT COLESEVELAM DRUGS] has no entries LABORATORY TEST taxonomy [DM AUDIT HGB A1C TAX] contains a panel test: HGB A1c (R) and should not.

End of taxonomy check. HIT RETURN:

Go back and fix these first!

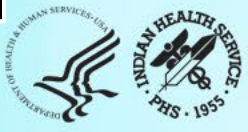

| N | o. Register Name        | # Act | ive | # members | Į | Last patient<br>update members |
|---|-------------------------|-------|-----|-----------|---|--------------------------------|
| 1 |                         |       | 10  | 10        | · | 12/21/2024                     |
| 1 | DRD DIADETES REGISTER   |       | TO  | LO        |   | 12/31/2024                     |
| 2 | DKB PRE-DIABETES REGIS  | STER  | 6   | 6         |   | 12/02/2024                     |
| W | hich REGISTER: (1-2): 1 |       |     |           |   |                                |
|   |                         |       |     |           |   |                                |

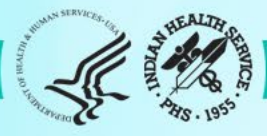

THIS SYSTEM CONTAINS CONFIDENTIAL PATIENT INFORMATION COVERED BY THE PRIVACY ACT. UNAUTHORIZED USE OF THIS DATA IS ILLEGAL

> \*\* DIABETES MANAGEMENT SYSTEM \*\* VERSION 2.0 (Patch 18) MAIN MENU - DKB DIABETES REGISTER

Enter the date of the audit. This date will be considered the ending date of the audit period. For most data items all data for the period one year prior to this date will be reviewed.

Enter the Audit Date: 12/31/2024

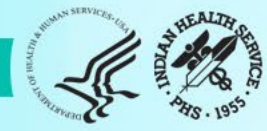

#### Enter the Audit Date: 12/31/24 (DEC 31, 2024)

Select one of the following:

- P Individual Patients
- S Search Template of Patients
- C Members of a CMS Register
- E E-Audit (predefined set of patients)

Run the audit for: P// C Members of a CMS Register Do you want to select register patients with a particular status? Y// ENTER Which status: A// ACTIVE

There are 10 patients in the DKB DIABETES REGISTER with a status of A. You have selected a register or template/cohort of patients.

You can run the audit just for the subset of patients in the cohort or register who live in a particular community or have a particular primary care provider.

Limit the audit to one or more primary care providers? N// ENTER

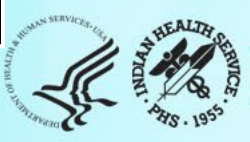

Limit the patients who live in a particular community ? N// ENTER

Select one of the following:

- 1 Indian/Alaskan Native (Classification 01)
- 2 Not Indian Alaskan/Native (Not Classification 01)
- 3 All (both Indian/Alaskan Natives and Non 01)

Select Beneficiary Population to include in the audit: 1// ENTER

Select one of the following:

E

- Include Pregnant Patients
- **Exclude Pregnant Patients**

Select whether to include or exclude pregnant patients in the audit: E// ENTER

okay, hold on...this may take a few minutes.

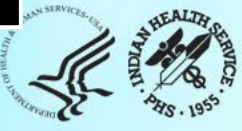

There are 9 patients selected so far to be used in the audit.

Select one of the following:

- A ALL Patients selected so far
- R RANDOM Sample of the patients selected so far

Do you want to select: A// LL Patients selected so far

Select one of the following:

- 1 Print Individual Reports
- 2 Create AUDIT EXPORT file
- 3 Audit Report (Cumulative Audit)
- 4 Both Individual and Cumulative Audits
- 5 SDPI RKM Report

Enter Print option: 1// 2 Create AUDIT EXPORT file

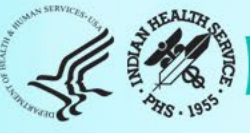

The file generated will be in a "^" delimited format. You can use this file to review your data in EXCEL if you so choose.

Enter the name of the FILE to be Created (3-20 characters): dkb\_2025\_DMAUDIT

I am going to create a file called dkb\_2025\_dmaudit.txt which will reside in the G:\EXPORT\ directory on your RPMS server. It is the same directory that the data export globals are placed.

See your site manager for assistance in finding the file after it is created. PLEASE jot down and remember the following file name: \*\*\*\*\*\*\*\*\* dkb\_2025\_dmaudit.txt \*\*\*\*\*\*\*\*

It may be several hours (or overnight) before your report and flat file are finished.

The records that are generated and placed in file dkb\_2025\_dmaudit.txt are in a format readable by Excel. For a definition of the format please see your user manual.

Is everything ok? Do you want to continue? Y// Y or enter

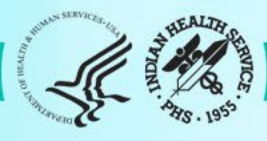

## Audit Data File

- The Audit export file contains raw data; don't edit anything here
- This can be opened the file using Notepad or other software that allows viewing.
- The original data file is the only one that can be uploaded into the WebAudit.

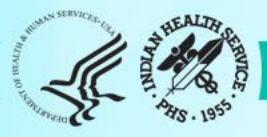

# Audit Report

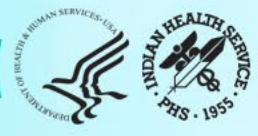

There are 9 patients selected so far to be used in the audit.

Select one of the following:

- A ALL Patients selected so far
- R RANDOM Sample of the patients selected so far

Do you want to select: A// LL Patients selected so far

Select one of the following:

- 1 Print Individual Reports
- 2 Create AUDIT EXPORT file
- 3 Audit Report (Cumulative Audit)
- 4 Both Individual and Cumulative Audits
- 5 SDPI RKM Report

Enter Print option: 1// 3 Audit Report (Cumulative Audit)

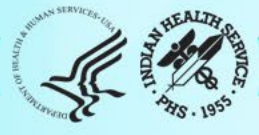

|                                                    | Feb 18, 2025                                                                                                    |                                  | Page 1                   |  |  |  |  |
|----------------------------------------------------|----------------------------------------------------------------------------------------------------|----------------------------------|--------------------------|--|--|--|--|
| IHS Diab<br>Audit Report f<br>Unless otherwise spe | IHS Diabetes Care and Outcomes Audit - RPMS Audit<br>Audit Report for 2025 (Audit Period 01/01/2024 to 12/31/20<br>Facility: DEMO HOSPITAL<br>Annual Audit<br>9 patients were audited<br>ss otherwise specified, time period for each item is the 12-mor |                                  |                          |  |  |  |  |
|                                                    | # of<br>Patients<br>(Numerator)                                                                                                    | #<br>Considered<br>(Denominator) | Percent                  |  |  |  |  |
| Sex<br>Male<br>Female<br>Unknown                   | 5<br>4<br>0                                                                                                    | 9<br>9<br>9                      | 56%<br>44%<br>0%         |  |  |  |  |
| Age<br><20 years<br>20-44 years<br>45-64 years     | 2<br>2<br>3<br>2                                                                                                    | 9<br>9<br>9                      | 22%<br>22%<br>33%<br>22% |  |  |  |  |

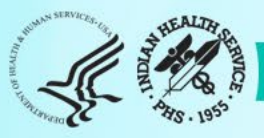

# WebAudit Data Quality Check

### Identifying patients on this report using DMS

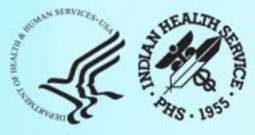

# WebAudit Data Review

| Diabetes WebAudit / Data Processing |                                |                                |                               |                                 |
|-------------------------------------|--------------------------------|--------------------------------|-------------------------------|---------------------------------|
| Diabetes WebAudit                   | Data Processing                |                                |                               |                                 |
| Facility Administration             | _                              | <b></b>                        |                               |                                 |
| Data Processing                     |                                |                                |                               |                                 |
| Data Entry                          | Data Entry                     | <u>Upload Data</u>             | View/Edit Data                | Data Quality Check              |
| Upload Data                         | Enter data from a manual Audit | Upload Audit Data File from an | View and edit data entered or | Check for potential data errors |
| View/Edit Data                      | (paper Audit forms).           | electronic Audit.              | uploaded.                     | in data entered or uploaded.    |
| Data Quality Check                  |                                |                                |                               |                                 |
| Reports                             |                                | ₽.<br>D                        |                               |                                 |
| Audit Resources                     |                                |                                |                               |                                 |
| Data Systems                        |                                |                                |                               |                                 |
| Sign Out                            |                                |                                |                               |                                 |

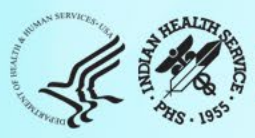

# WebAudit DQC

| Audit 2025                           |   |
|--------------------------------------|---|
| Select an Audit Type then click "Go" |   |
| Annual Audit                         | v |
| Go                                   |   |
| Select an Area then click "Go"       |   |
| Albuquerque                          | v |
| Go                                   |   |
| Select a Facility then click "Go"    |   |
| Demo Hospital                        | v |
| Go                                   |   |

Select one or both reports:

\_x\_ Annual Audit Potential Data Errors Summary – Number of potential data errors for each data field

\_x\_ Annual Audit Potential Data Errors Details – Details of potential data errors for each record

View Report (s)

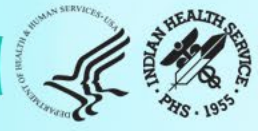

# WebAudit Potential Data Errors Summary

| Summary of Audit Potential Data Errors for 2025<br>Facility: Demo Hospital<br>2025 Annual Audit               |                            |  |  |  |  |  |  |  |  |
|----------------------------------------------------------------------------------------------------|----------------------------|--|--|--|--|--|--|--|--|
| There are 210 records for this facility<br>28 Potential Data Errors were found<br><u>Download PDF Version</u> |                            |  |  |  |  |  |  |  |  |
| Field Name                                                                                                    | Number of Potential Errors |  |  |  |  |  |  |  |  |
| Blood Pressure: Diastolic                                                                                     | 2                          |  |  |  |  |  |  |  |  |
| Date of Diabetes Diagnosis                                                                                    | 5                          |  |  |  |  |  |  |  |  |
| Estimated GFR Value                                                                                           | 1                          |  |  |  |  |  |  |  |  |
| LDL Cholesterol                                                                                               | 20                         |  |  |  |  |  |  |  |  |

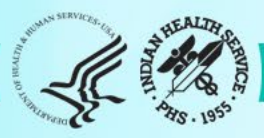

# WebAudit Potential Data Errors Details

| Edit | WebAudit<br>ID | Yr/Mo<br>of Birth | Sex | Date of<br>Diagnosis | Field Name                        | Value | Error<br>Type | Error Message                                                                           | Comments                                                                       |
|------|----------------|-------------------|-----|----------------------|-----------------------------------|-------|---------------|-----------------------------------------------------------------------------------------|--------------------------------------------------------------------------------|
|      | ~~             | ~~                | 0   | ~~                   | ~~                                |       | ~~            |                                                                                         | ~~                                                                             |
| •    | 2152           | 1969 / 10         | F   | 08/23/2022           | Blood Pressure:<br>Diastolic, 1st | 27.0  | Potential     | Value is unusually low (less<br>than 30). Check this value and<br>change if necessary.  | Value verified in EHR.<br>Edit<br>Remove                                       |
| •    | 1828           | 1988 / 7          | F   | 01/13/2015           | Creatinine                        | 0.3   | Potential     | Value is unusually low (less<br>than 0.3). Check this value and<br>change if necessary. | Value verified in EHR.<br>Edit<br>Remove                                       |
| •    | 2210           | 1969 / 3          | F   |                      | Date of<br>Diabetes<br>Diagnosis  | None  | Potential     | Missing value. Enter a value if possible.                                               | Could not locate patient<br>to correct date of dx in<br>EHR.<br>Edit<br>Remove |
| •    | 1033           | 1951 / 10         | F   | 06/03/1999           | Estimated GFR<br>Value            | 4.6   | Potential     | Value is unusually low (less<br>than 5). Check this value and<br>change if necessary.   | Value verified in EHR.<br>Edit<br>Remove                                       |

# Identifying Patients from the WebAudit DQC Report

\*\* DIABETES MANAGEMENT SYSTEM \*\*

VERSION 2.0 (Patch 18) DEMO HOSPITAL (INST) IHS DIABETES QA AUDIT MENU

DXNR Patients with DM Diagnosis and not on Register
INA List Possible Inactive Pts in the DM Register
PLDX Patients w/no Diagnosis of DM on Problem List
FRPT Find a Register Patient by YOB, MOB, Birth Sex

Or **^FRPT** at any "Select MENU Option:"

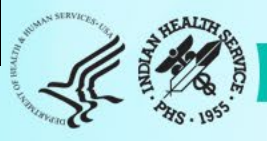

# Finding Register Patients (FRPT)

Demo Hospital User Name

This option can be used to find a patient on a register by using month and year of birth and birth sex. This option can assist you in finding a patient who has been flagged with an error in the WEB Audit.

Press enter to continue: <ENTER>

Select DIABETES Register1. IHS DIABETES2. IHS PRE-DIABETES

Which REGISTER: (1-2): 1

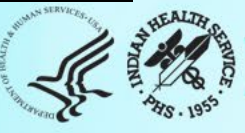

### Finding Register Patients (FRPT)

\*\* DIABETES MANAGEMENT SYSTEM \*\*

VERSION 2.0 (Patch 18) DEMO HOSPITAL (INST) MAIN MENUE – IHS DIABETES

Enter the Patient's Year of Birth: (1900-2025): 1985

Enter the Patient's Year of Birth: (1-12): 12

Enter the Patient's Birth Sex: F

Searching the register..... 3 patients were found with YOB; 1985 MOB: 12 BIRTH SEX: F

Press enter to continue:

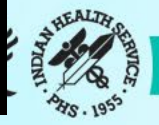

# Finding Register Patients (FRPT)

- If more than one patient in the register is found with the same month and year of birth and birth sex
  - Chart reviews must be completed to verify the patient with the potential error.
  - Compare one or more of the following items:
    - Date of Diabetes Diagnosis
    - The Potential Data Error Value
    - Other labs (i.e. LDL or Total Cholesterol)
  - Review the Potential Error.
  - Update your findings in the WebAudit View/Edit Data or use Edit button in the DQC.

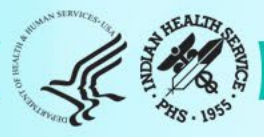

# WebAudit Potential Data Errors Detailed

| Edit | WebAudit<br>ID | Yr/Mo<br>of Birth | Sex | Date of<br>Diagnosis | Field Name                        | Value | Error<br>Type | Error Message                                                                           | Comments                                                                      |
|------|----------------|-------------------|-----|----------------------|-----------------------------------|-------|---------------|-----------------------------------------------------------------------------------------|-------------------------------------------------------------------------------|
|      | ~~             | ~~                | 0   | ~~                   | ~~                                |       | ~~            |                                                                                         | ~~                                                                            |
| •    | 2152           | 1969 / 10         | F   | 08/23/2022           | Blood Pressure:<br>Diastolic, 1st | 27.0  | Potential     | Value is unusually low (less<br>than 30). Check this value and<br>change if necessary.  | Value verified in EHR.<br>Edit<br>Remove                                      |
|      | 1828           | 1988 / 7          | F   | 01/13/2015           | Creatinine                        | 0.3   | Potential     | Value is unusually low (less<br>than 0.3). Check this value and<br>change if necessary. | Value verified in EHR.<br>Edit<br>Remove                                      |
|      | 2210           | 1969 / 3          | F   |                      | Date of<br>Diabetes<br>Diagnosis  | None  | Potential     | Missing value. Enter a value if<br>possible.                                            | Could not locate patien<br>to correct date of dx in<br>EHR.<br>Edit<br>Remove |
| •    | 1033           | 1951 / 10         | F   | 06/03/1999           | Estimated GFR<br>Value            | 4.6   | Potential     | Value is unusually low (less<br>than 5). Check this value and<br>change if necessary.   | Value verified in EHR.<br>Edit<br>Remove                                      |

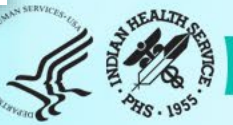

### WebAudit Data Review

### Data Quality Check

| Audit Potential Data Errors |  |
|-----------------------------|--|
| Edit this comment:          |  |
| Value verified in EHR.      |  |
|                             |  |
| Submit Cancel               |  |

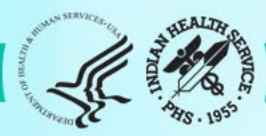

# Audit 2025 Resources

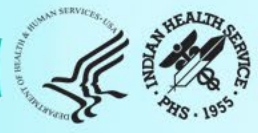
# **Audit Support**

#### **1. Area Diabetes Consultants**

- Area Audit Support
- Link to access ADC list: <u>Area Diabetes Consultants</u>

### 2. DDTP Audit team

- WebAudit & general questions
- Email: <u>diabetesaudit@ihs.gov</u> (Dorinda Wiley-Bradley and Kristy Klinger)
- 3. RPMS (OIT Service Desk): <a href="https://www.ihs.gov/Helpdesk/">https://www.ihs.gov/Helpdesk/</a>
  - Specific to RPMS: DMS (BDM) and Visual DMS program support
  - Installation, program functionalities and service issues
  - On this webpage page go to: <u>IHS IT Self Service Portal</u>

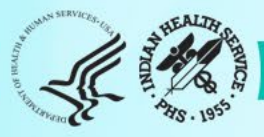

## **Audit Resources**

### 1. IHS Diabetes Audit

- Materials: Form, Instructions, Checklists, RPMS/DMS documentation
- Training: Live, recorded, DMS
- Other information and resources
- Website: <a href="https://www.ihs.gov/Diabetes/audit/">https://www.ihs.gov/Diabetes/audit/</a>
- 2. Other:
  - RPMS DMS recorded trainings
  - Link: <u>https://www.ihs.gov/rpms/training/recording-and-material-library/</u>

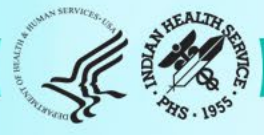

## Upcoming Audit 2025 Webinars

Audit Reports : Tuesday, February 25, 2025 Time: 3:00 pm ET | 2pm CT | 1pm MT | 12pm PT | 11am AKT (1 hour)

- Overview of changes to Audit Reports for 2025 and guidance for reading and reviewing Audit reports.
- Time for Q&A.
- Will be recorded.

#### Thank you!

#### We look forward to seeing your data!

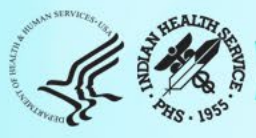